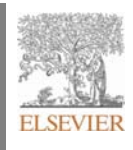

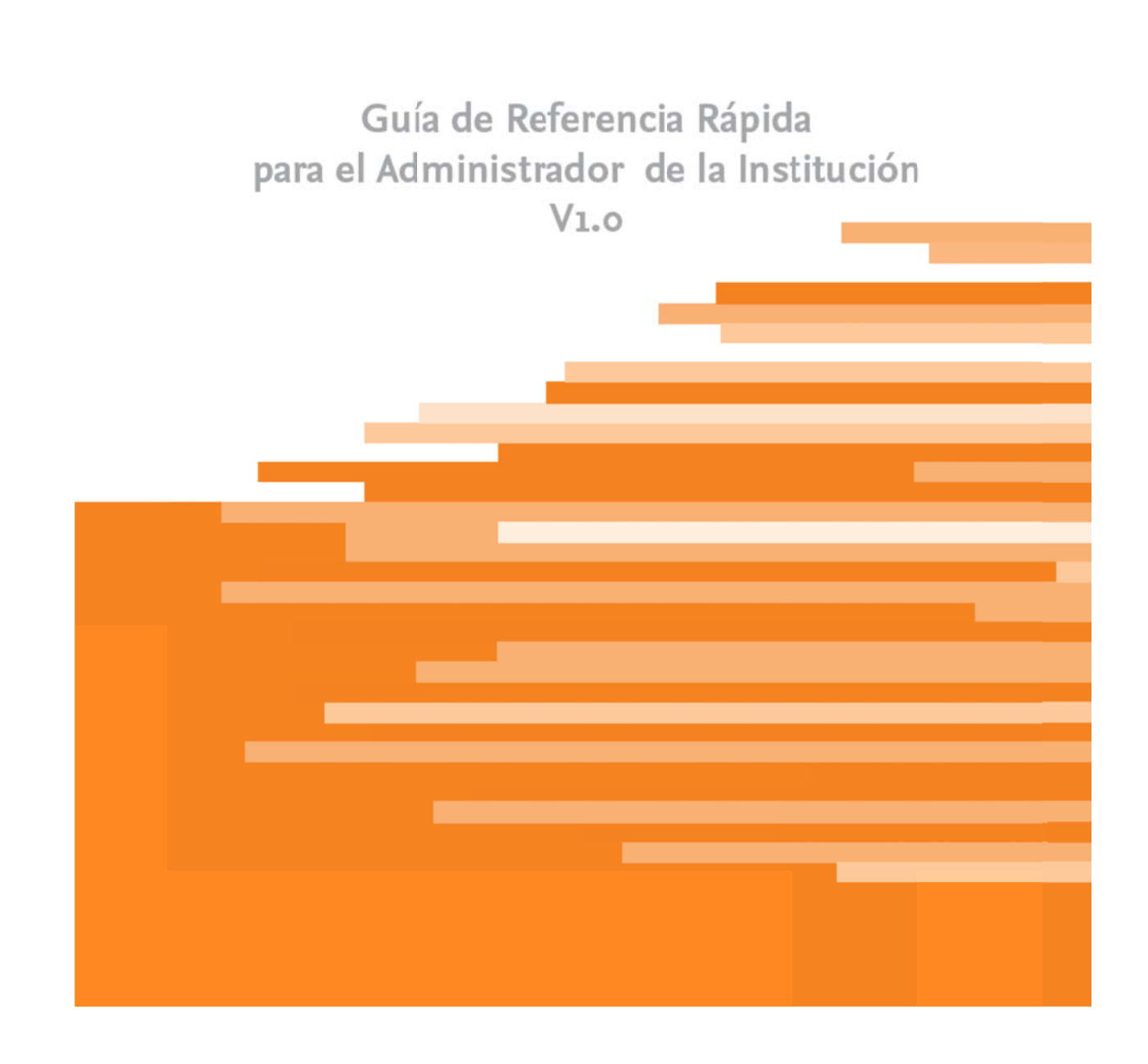

**ELSEVIER** 

#### 

# ÍNDICE

#### **Gestionar Procedimientos:**

- 1. Añadir un nuevo procedimiento
- 2. Editar Procedimientos
- 3. Añadir Especialidades/Categorías

#### Usuarios y grupos

- 1. Creación de usuario individual
- 2. Creación de usuarios masiva

#### **Gestionar Tareas:**

- 1. Añadir/gestionar tareas
- 2. Valorar checklists
- 3. Ver el progreso de tareas

#### Informes:

- 1. Por grupo/departamento
- 2. Por procedimiento
- 3. Por alumno
- 4. Estadísticas de uso de contenido

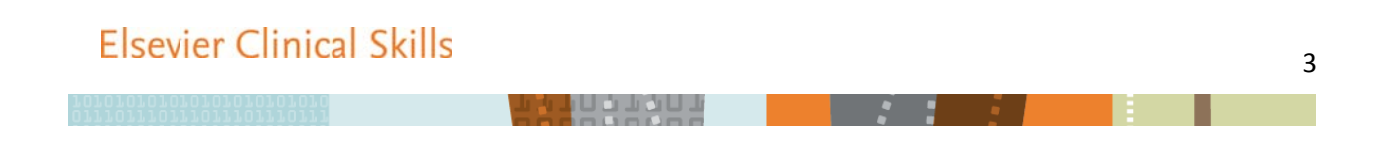

## **Gestionar Procedimientos**

1. <u>Añadir un nuevo procedimiento</u>: Lavado de manos (ejemplo)

|                |                                      | TEST UNIVERSITY               | ELSEVI                                                                        |
|----------------|--------------------------------------|-------------------------------|-------------------------------------------------------------------------------|
| Elsevier C     | linical Skills                       | PAIN                          | Bienvenido, vt admin 01 Mi cuenta   Búsqueda - Sa                             |
| Procedimientos | Gestión de contenidos- Herram        | ientas tutor - Gestion instit | tuciones - Favoritos Estadísticas Informes -                                  |
|                | Gestión de especialidades/categorías |                               |                                                                               |
|                | Gestión de Procedimientos            |                               | Actualizados recientemente                                                    |
| Oxigeno        | Avisos                               |                               | Quidados post mortem                                                          |
| En gent        | Afiadir procedimiento                | istra mediante cánulas        | 1<br>Las enfermeras se encargan de la higiene post mortem a domicilio y en el |
| nasales o o    | con distintos tipos de mascarilla (p |                               | sep. hospital. Las enfermeras deben realizar los cui                          |
| Q Avisos       |                                      |                               | Sonda urinaria permanente: retirada                                           |
|                | Sin resultados                       |                               | La infección urinaria asociada al sondaje permanente es la infección más      |
|                |                                      |                               | sep. frecuente relacionada con esta práctica, y el r                          |
|                |                                      |                               | Examen dínico: aspectos generales                                             |
|                |                                      |                               | El examen general comienza con un resumen de los principales problemas de     |
|                |                                      |                               | salud del paciente. Comprende una evaluación d                                |
|                |                                      |                               |                                                                               |

Existen dos opciones dentro del menú Gestión de contenidos:

- 1) Directamente en el submenú "Añadir procedimiento"
- 2) En el submenú "Gestión de procedimientos" y una vez dentro de Gestión de procedimientos, hacer scroll hacia abajo, y en la sección "Contenido personalizado de la institución", hacer clic en el símbolo +:

|                                                | esper                         | cialidades                                                                                                | Obter                     | ncion de muestras                                 |      |          |         |                   |       |      |
|------------------------------------------------|-------------------------------|----------------------------------------------------------------------------------------------------|---------------------------|---------------------------------------------------|------|----------|---------|-------------------|-------|------|
| Retirada de drenajes de heridas                | Práct<br>Toda<br>espe         | ica avanzada<br>s las<br>cialidades                                                                       | Cuida<br>crítica<br>Todar | ados del paciente<br>o adulto<br>s las categorías | 1.00 | 000 Si   | 19/     | 05/2014           | 10    |      |
| Valoración de heridas                          | Cuid<br>gene<br>Toda<br>espec | ados<br>rales<br>s las<br>cialidades                                                                      | Todar<br>Herid            | s las categorías<br>las y traumatismos            | 1.00 | 000 Si   | 09/     | 06/2014           |       | 9    |
| ontenido personalizado de la institución       | Location of the second        |                                                                                                    |                           |                                                   |      |          |         |                   |       | -    |
| Nombre del Procedimiento                       |                               | Especialidad                                                                                              | d                         | Categoría                                         |      | Versión  | Activar | Última<br>modific | ación | ÷)   |
| Administración de medicación por sonda naso    | gástrica o enteral            | Cuidados de<br>adulto<br>Cuidados<br>generales<br>Todas las<br>especialidad                               | es                        | Gestián de medicaci<br>Todas las categorías       | ión  | 1.00.001 | si      | 22/05/2           | 2014  | ×#8  |
| Comunicación con el paciente agitado           |                               | Urgencias y<br>emergencias<br>Todas las<br>especialidad<br>Cuidados de<br>adulto<br>Cuidados<br>generales | s<br>Ies                  | Comunicación<br>Todas las categorías              |      | 1.00.001 | Sí      | 16/06/            | 2014  | ∕×≊0 |
| Educación para la salud: córno medir la presió | n arterial                    | Cuidados de<br>adulto<br>Cuidados<br>generales<br>Todas las                                               | el                        | Educación del pacie<br>Todas las categorías       | nte  | 1.00.001 | Sí      | 17/06/2           | 2014  | /×#0 |

A continuación rellenar los campos que aparecen en el formulario y clicar en el botón actualizar.

|                              |   | Båsqueda+ Sal                                                                    |
|------------------------------|---|----------------------------------------------------------------------------------|
| Genenl                       |   |                                                                                  |
| Nombre del Procedimiento*    |   | Lavado de manos                                                                  |
| Palabras clave               | 0 | manos, lavado, evitar infecciones                                                |
| Activar                      |   | ● SÍ <sup>©</sup> No                                                             |
| Incluir alerta de enfermería |   | ©Sí ⊛No                                                                          |
| Alerta de enfermería         | 0 |                                                                                  |
| Objetivo de aprendizaje      | 0 |                                                                                  |
|                              |   |                                                                                  |
|                              |   | 승 🏦 🌐 🖉 🖉 · 🔊 · 🕐 · 😢 · 👷 👷 🗶 🖈 × 🕏 🚖 🗮 🗿 🕑 Narmal - Thread-0000 Max -           |
|                              |   | B Z 및 → ■ 書 書 ■ ■ 律 律 注 注   Λ ・ ③ ・ Apply CSS Class · ④ ・ □ ・ 含 為 Custom Links · |
|                              |   | mana Dolores sanz-supervisora entermena del pervició de medicira interna.        |
|                              |   |                                                                                  |
| Autores:                     |   |                                                                                  |

A continuación se abre una nueva ventana.; se deberán rellenar todas las secciones del procedimiento:

Vista rápida; CheckList; Material; Autoevaluación; Demostración (se pueden subir videos propios); Imagen (se pueden subir imágenes propias); En profundidad(En esta sección se debe incluir el procedimiento de forma extensa, se puede copiar contenido de algún manual); Especialidades/Categorías (Asignar la/s categorías o especialidad/es para el procedimiento); Procedimientos relacionados y Tag Nic (para etiquetar el código nic del procedimiento) – RECORD5F QUE SE DEBE HACER CLIC EN "ACTUALIZAR" DESPUES DE RELLENAR CADA SECCIÓN.

## **ELSEVIER**

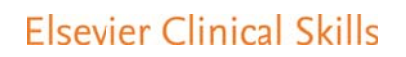

| 1010101010101010101010   |  |  |
|--------------------------|--|--|
| 011101110111011101110111 |  |  |
|                          |  |  |

| Elsevier Clinical Skills   🔂 sparsetings, vt admin 01                                                                                                |
|----------------------------------------------------------------------------------------------------|
| Inicio Procedimientos Gestión de contenidos • Herramientas tutor • Gestion instituciones • Favoritos Estadísticas Informes •                         |
| Búsqueda+ Salir                                                                                                    |
|                                                                                                    |
| Lavado de manos                                                                                                    |
| General Vista rápida Checklist Material Autoevaluación Demostración Imagen En profundidad Especialidades/Categorías Procedimiento relacionado tagNIC |
| Vista rápida                                                                                                    |
| A     III     J     III     III     IIII     IIIII     IIIIIIIIIIIIIIIIIIIIIIIIIIIIIIIIIIII                                                          |
| B I 旦 abe 臣 吾 君 重 圖 译 詳 注 注 │ A × ③ × Apply CSS CL ▼ ③ × □ × 灸 灸 Custom Links ▼                                                                      |
|                                                                                                    |
|                                                                                                    |
|                                                                                                    |
|                                                                                                    |
|                                                                                                    |
|                                                                                                    |
|                                                                                                    |
|                                                                                                    |
|                                                                                                    |
| Period                                                                                                    |
| Activar III Sí O No                                                                                                    |
| Actualizar                                                                                                    |
| Borrar Procedimiento Previsualizar Nueva versión Cancelar                                                                                            |

# ELSEVIER

 Editar un procedimiento existente: Mediante esta función, la institución puede editar el contenido de un procedimiento. TENER EN CUENTA: Todas los procedimientos originales de Elsevier se conservan en la parte superior de la página

Dentro de Cestión de Procedimientos, se buscará el procedimiento que se desea editar y se hace clic en el icono

| vier Clinical Skills   🔒 🙀                                            | reeti                                               | ngs, vt a                                                   | dmi                               | n 01                                                                   |        |      |      |         |                   |       |         |
|-----------------------------------------------------------------------|-----------------------------------------------------|-------------------------------------------------------------|-----------------------------------|------------------------------------------------------------------------|--------|------|------|---------|-------------------|-------|---------|
| Liberación de la vía aérea                                            | gener<br>Urger<br>emer<br>Todas<br>espec            | rales<br>ncias y<br>gencias<br>s las<br>ialidades           | infect<br>Respi<br>Toda           | ciones<br>iración y circulación<br>s las categorías                    | 1.00.0 | 000  | Sí   | 19/0    | 5/2014            |       |         |
| Pulso: educación para el autocontrol                                  | Cuida<br>gener<br>Cuida<br>adulto<br>Todas<br>espec | ados<br>rales<br>ados del<br>o<br>s las<br>rialidades       | Obse<br>moni<br>Educa<br>Todas    | rvación y<br>torización<br>ación del paciente<br>s las categorías      | 1.00.0 | 000  | Sí   | 21/0    | 5/2014            |       | ø       |
| Recogida de una muestra estéril de orina por sonda                    | Cuida<br>gener<br>Todas<br>espec                    | ados<br>rales<br>5 las<br>ialidades                         | Preve<br>infect<br>Toda:<br>Obter | ención y control de<br>ciones<br>s las categorías<br>nción de muestras | 1.00.0 | 000  | Sí   | 19/0    | 5/2014            |       | \$      |
| Retirada de drenajes de heridas                                       | Prácti<br>Todas<br>espec                            | ica avanzada<br>s las<br>ialidades                          | Cuida<br>crítico<br>Toda:         | ados del paciente<br>o adulto<br>s las categorías                      | 1.00.0 | 000  | Sí   | 19/0    | 5/2014            |       | 5       |
| Valoración de heridas                                                 | Cuida<br>gener<br>Todas<br>espec                    | ados<br>rales<br>5 las<br>ialidades                         | Toda:<br>Heric                    | s las categorías<br>las y traumatismos                                 | 1.00.0 | 000  | Sí   | 09/0    | 6/2014            |       | 5       |
| Contenido personalizado de la institución<br>Nombre del Procedimiento |                                                     | Especialidad                                                | I                                 | Categoría                                                              |        | Vers | ión  | Activar | Última<br>modific | ación | ÷       |
| Administración de medicación por sonda nasogástrica o en              | teral                                               | Cuidados de<br>adulto<br>Cuidados<br>generales<br>Todas las | 1                                 | Gestión de medicacio<br>Todas las categorías                           | ón     | 1.00 | .001 | Sí      | 22/05/2           | 2014  | / X 👬 🗎 |

Una vez se hace clic, el procedimiento aparece en la parte inferior (hacer scroll hacia alc enbajo) y ya se p editar haciendo clic en el lápiz azul.

| Glucemia capilar: valoración y seguimiento | Cuidados<br>generales<br>Enfermería<br>pediátrica<br>Paciente crítico<br>Práctica avanzada | Educación del paciente                                                    | 1.00.001 | Sí | 16/05/2014 |         |
|--------------------------------------------|--------------------------------------------------------------------------------------------|---------------------------------------------------------------------------|----------|----|------------|---------|
| Higiene de las manos                       | Todas las<br>especialidades<br>Cuidados<br>generales                                       | Todas las categorías<br>Higiene<br>Prevención y control de<br>infecciones | 1.00.001 | Sí | 27/05/2014 | / 🗙 🔛 🗐 |
| Lavado de manos                            |                                                                                            |                                                                           | 1.00.001 | Sí | 17/06/2014 | N 🗙 📋   |
| Liberación de la vía aérea                 | Urgencias y<br>emergencias<br>Todas las<br>especialidades                                  | Respiración y circulación<br>Todas las categorías                         | 1.00.001 | Sí | 17/06/2014 | 🥒 🗙 🔛 🗐 |

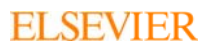

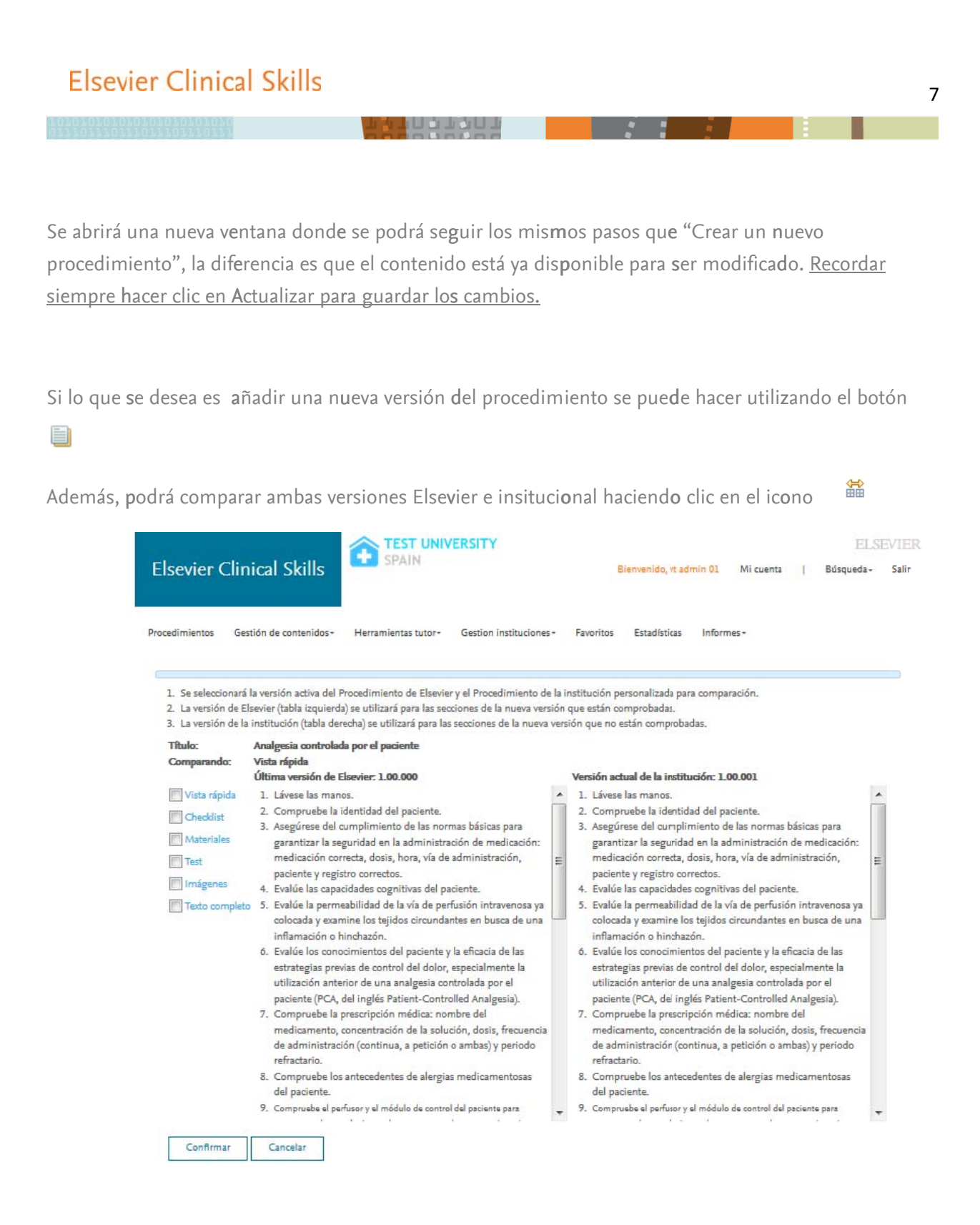

3. <u>Añadir o editar Especialidades/Categorias:</u> Si quiere añadir una especialidad o categoría, por ejemplo "Enfermería en el cuidado neonatal", se debe entrar primero en "Gestión de especialidades/categorías" ubicado en "Gestión de contenidos"

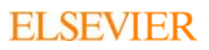

Después se debe seleccionar entre el desplegable Especialidad-Contenido (círculo naranja). En este caso elegiríamos especialidad y pulsar el icono de añadir (círculo rojo)

| Elsevier Clinica         | l Skills   🔒        | TEST UNIVERSIT<br>SPAIN | admin 01 |                 |                      |                       |
|--------------------------|---------------------|-------------------------|----------|-----------------|----------------------|-----------------------|
| Inicio Procedimientos    |                     |                         |          | Estadísticas Ir | iformes <del>-</del> |                       |
|                          |                     |                         |          |                 | Búsque               | da <del>+</del> Salir |
| Gestión de espe          | cialidades/categorí | as                      |          |                 |                      |                       |
| Especialidad             |                     |                         |          |                 | Asigr                | nar orden             |
| Categoría egoría         |                     |                         |          |                 | +                    |                       |
| Vegencias y entergencia  | S                   |                         |          |                 |                      |                       |
| Todas las especialidades | í.                  |                         |          |                 |                      |                       |
| VT-Specialty001          |                     |                         |          |                 | /                    | ×                     |
| Cuidados generales       |                     |                         |          |                 |                      |                       |
| Cuidados del adulto      |                     |                         |          |                 |                      |                       |
| Enfermería pediátrica    |                     |                         |          |                 |                      |                       |
| Paciente crítico         |                     |                         |          |                 |                      |                       |
| Práctica avanzada        |                     |                         |          |                 |                      |                       |
|                          |                     |                         |          |                 |                      |                       |

A continuación se introduciría el título "Enfermería en el cuidado neonatal" y después se pulsaría "Guardar"

| Els | evier  | Clinical       | Skills   👔                  | PAIN Petings, vt                | admin 01 |              |                       |                       |       |
|-----|--------|----------------|-----------------------------|---------------------------------|----------|--------------|-----------------------|-----------------------|-------|
|     |        | Procedimientos |                             | Herramientas tutor <del>-</del> |          | Estadísticas | Informes <del>-</del> |                       |       |
|     |        |                |                             |                                 |          |              |                       | Búsqueda <del>-</del> | Salir |
|     |        |                |                             |                                 |          |              |                       |                       |       |
|     | Título |                | Enfermería en el cuidado ne | ona                             |          |              |                       |                       |       |
|     |        |                |                             |                                 |          |              |                       |                       |       |
|     | Gu     | ardar Gua      | rdar y volver a la lista    | Eliminar Cano                   | elar     |              |                       |                       |       |

Para editar el título de una especialidad existente, se procedería a hacer clic en el icono del lápiz azul

## **ELSEVIER**

| 10117011701710171 |  |  |
|-------------------|--|--|
|                   |  |  |

| Sestión de especialidades/categorías |               |
|--------------------------------------|---------------|
| Especialidad                         | Asignar orden |
| Categoría egoría                     | ÷             |
| Urgencias y emergencias              |               |
| Todas las especialidades             | $\bigcirc$    |
| VT-Specialty001                      | ( / ) ×       |
| Cuidados generales                   | $\sim$        |
| Cuidados del adulto                  |               |
| Enfermería pediátrica                |               |
| Paciente crítico                     |               |
| Práctica avanzada                    |               |

## Usuarios y grupos

**Gestión de usuarios:** Para crear usuarios nuevos, o grupos de usuarios, se deben seguir las siguientes instrucciones (se puede hacer a individuo por individuo o a través de un archivo Excel para la creación masiva):

- 1. <u>Creación de usuarios</u>
- Hacer clic en "Gestión de usuarios" dentro del menú "Gestión de instituciones"

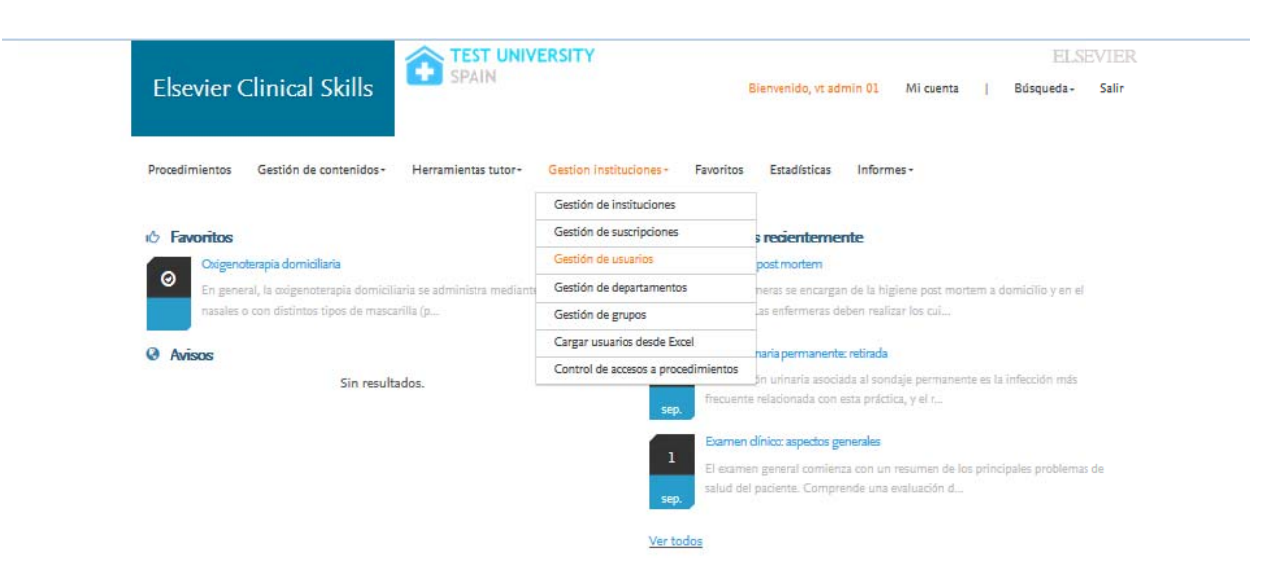

|              |                                   | FISEVIER        |
|--------------|-----------------------------------|-----------------|
|              | Bienvenido, vt admin 01 Mi cuenta | Búsqueda- Salir |
| 114          |                                   |                 |
| IN           |                                   |                 |
| I ONITERSTIT | Bienvenido, vt admin 01 Mi cuenta | Búsqueda- Salir |
| ì            |                                   |                 |

| Us   | uarios                      |                     |                 |                       |              |                                             |                                                      |          |         |    |
|------|-----------------------------|---------------------|-----------------|-----------------------|--------------|---------------------------------------------|------------------------------------------------------|----------|---------|----|
| nsti | tución:                     | [                   | Test University | Spain                 | 🖵 Función:   | [                                           | [Por favor, selec                                    | cione] 💌 | -       |    |
| lon  | Buscar                      | Exportar a Exce     | I Añadir        |                       | Usuano       |                                             |                                                      |          |         |    |
| Nº   | Institución                 | Nombre              | Usuario         | Email                 | Cargo        | Departamento                                | Grupo                                                | Función  | Activar |    |
| 1    | Test<br>University<br>Spain | Test Student<br>001 | vtuser001       | desmond@vintedge.com  | étudiant     | test 123, vt<br>instructor 01               | vt instructor<br>group 01,<br>group 1                | Alumno   | SI      | 12 |
| 2    | Test<br>University<br>Spain | vtlearner01         | vtlearner01     | alvis@vintedge.com    | Autres       | 05JanDept,<br>test 123, vt<br>instructor 01 | vt instructor<br>group 01,<br>05JanGroup,<br>group 1 | Alumno   | SI      | "  |
| 3    | Test<br>University<br>Spain | vt admin 01         | vtadmin01       | alvis@vintedge.com    | Infirmier(e) |                                             |                                                      | Admin    | Sí      | 12 |
| 4    | Test<br>University          | vtlearner02         | vtlearner02     | f.pardos@elsevier.com | Infirmier(e) |                                             |                                                      | Alumno   | Sí      | 12 |

 Rellenar los campos (obligatorios aquellos marcados con un asterisco): usuario, contraseña, email, Cargo, función (aquí seleccionar el rol que se le desea dar: Administrador, Tutor o Alumno), Asignar Departamento y Grupo si procede, y por último en Activar marcar "Si"

| Elsevi      | er Clinical Skills                                  | SPAIN               | ERSITY                  | Bienvenido, vt admin 01 🛛 🛔                     | E<br>Nicuenta   Búsqued: |
|-------------|-----------------------------------------------------|---------------------|-------------------------|-------------------------------------------------|--------------------------|
| Procedimier | ntos Gestión de contenidos -                        | Herramientas tutor- | Gestion instituciones - | Favoritos Estadísticas Informes                 | T È                      |
| Añadi       | r / Editar usuario                                  |                     |                         |                                                 |                          |
| * indi      | en los                                              |                     |                         |                                                 |                          |
| camp        | 05                                                  |                     |                         |                                                 |                          |
| obligs      | torios                                              |                     |                         |                                                 |                          |
|             | 129523 V                                            |                     |                         |                                                 |                          |
| Institu     | Test Univer                                         | rsity Spain         | ·*                      |                                                 |                          |
| Usuar       | io:*                                                |                     |                         |                                                 |                          |
|             |                                                     |                     |                         |                                                 |                          |
| Contr       | aseña:*                                             | •                   |                         |                                                 |                          |
|             | March 1997                                          |                     |                         |                                                 |                          |
| Nomi        | dos                                                 |                     |                         |                                                 |                          |
| apoint      |                                                     |                     |                         |                                                 |                          |
| Direc       | ción de                                             |                     |                         |                                                 |                          |
| correc      | electrónico:                                        |                     |                         |                                                 |                          |
| *           |                                                     |                     |                         |                                                 |                          |
| Cargo       | Por favor,                                          | seleccione]         |                         |                                                 |                          |
| 2003        |                                                     |                     |                         |                                                 |                          |
| Funci       | 6n:* [Por favor,                                    | seleccione]         |                         |                                                 |                          |
| Depar       | tamento: ()<br>test 123<br>vt instruct<br>05janDept | or 01               | A Grupo:                | group 1<br>vt instructor group 01<br>05janGroup | *                        |
|             |                                                     |                     |                         |                                                 |                          |
|             |                                                     |                     |                         |                                                 |                          |
|             |                                                     |                     |                         |                                                 |                          |

- Hacer Clic en añadir

|           |                           |     | Ŧ | Ŧ |
|-----------|---------------------------|-----|---|---|
|           | Activar:                  |     |   |   |
|           | Fecha de creación:        |     |   |   |
|           | Creado por:               |     |   |   |
|           | Fecha de<br>modificación: |     |   |   |
|           | Modificado por:           |     |   |   |
| $\langle$ | Affadir Cance             | lar |   |   |

ELSEVIER

#### 2. <u>Creación de usuarios masiva</u>

Para la creación de usuarios de forma masiva, se puede realizar a través de un archivo Excel.

- Hacer clic en "Cargar usuarios desde Excel" en la sección "Gestión de Instituciones"

| Elsevier Clinical Skills                                          | ERSITY                              | ELSEVIER<br>Bienvenido, vt admin 01 Mi cuenta   Búsqueda- Salir          |
|-------------------------------------------------------------------|-------------------------------------|--------------------------------------------------------------------------|
| Procedimientos Gestión de contenidos- Herramientas tutor-         | Gestion instituciones - Favoritos   | Estadísticas Informes -                                                  |
|                                                                   | Gestión de instituciones            |                                                                          |
| i Favoritos                                                       | Gestión de suscripciones            | s recientemente                                                          |
| Oxigenoterapia domiciliaria                                       | Gestión de usuarios                 | post mortem                                                              |
| En general, la oxigenoterapia domiciliaria se administra mediante | Gestión de departamentos            | neras se encargan de la higiene post mortem a domicilio y en el          |
| nasales o con distintos tipos de mascarilla (p                    | Gestión de grupos                   | as enfermeras deben realizar los cui                                     |
| Q Avinor                                                          | Cargar usuarios desde Excel         | naria nermanente: retirada                                               |
| Sin resultados                                                    | Control de accesos a procedimientos | jon urinaria asociada al sondaje permanente es la infección más          |
|                                                                   | sep. frecuent                       | te relacionada con esta práctica, y el r<br>o dínico: aspectos generales |

- Descarga el fichero de usuarios que deberás completar (flecha azul)
- Rellena todos los campos del fichero siguiendo las normas que aparecen en pantalla (flecha verde)
- Verifica la institución sobre la que quieres realizar la importación de usuarios. (Flecha roja)
- Haz clic en importar
- Tener en cuenta: Para cargar el archive excel, recuerda eliminar los hipervínculos de las direcciones de email (Selecciona Columna F- haz clic en el botón derecho del ratón-Selecciona "quitar hipervínculo") Por favor, revise abajo de la pantalla cuantos registros se han creado y si ha haV]XC algún error.

| 17101110711011101110111<br>0101010101010101                                                              |                                                                                                    |                                                                                                    |                                 |          |
|----------------------------------------------------------------------------------------------------|----------------------------------------------------------------------------------------------------|----------------------------------------------------------------------------------------------------|---------------------------------|----------|
| Elsevier C                                                                                               | linical Skills                                                                                                    | EKSITT                                                                                                    | Sienvenido, vt admin 01 Mi cuer | ita   Bú |
| Procedimientos                                                                                           | Gestión de contenidos - Herramientas tutor -                                                                                                    | Gestion instituciones - Favoritos                                                                         | Estadísticas Informes -         |          |
| Cargar u                                                                                                 | suarios via Excel                                                                                                    |                                                                                                    |                                 |          |
| Archivo de Exc<br>Examinar<br>• Haz dic aq<br>• El fichero d<br>• El fichero<br>• Asegura<br>• Asegura   | el:<br>No se ha seleccionado ningún archivo.<br>uí para descargar el fichero de usuarios que deberá<br>leberá respetar las siguientes reglas<br>o deberá respetar las siguientes reglas<br>te de que el código de institución sea el correcto<br>te que las nombres de usuario sean únicos                                                                              | is completar. (format excel)                                                                              |                                 |          |
| Deberás     Deberás     Haz c     Utiliza la     Haz c     Utiliza la     Haz c     Utiliza la     Haz c | completar los códigos de los cargos<br>lic aquí to access job position codes list<br>coma (") para separar los diferentes valores en la c<br>lic aquí para acceder a la lista de los códigos de lo<br>coma (") para separar los diferentes valores en la c<br>dic aquí para acceder a la lista de los códigos de lo<br>uma Rol. debes utilizar los siguientes valores " | :olumna "Departamento"<br>is departamentos<br>columna "Grupo"<br>is grupos<br>umin" "Formador" o "Alumno" |                                 |          |
| Verifica     · Verifica     · Test     Códig     Importar f                                              | que este es tu código de institución<br>University Spain<br>go de institución: vt001                                                                                                    |                                                                                                    |                                 |          |

## **Gestionar tareas**

 <u>Añadir/Gestionar tareas</u>: A través de esta función podrás asignar tareas a los diferentes grupos de alumnos. También te permitirá fijar un porcentaje de aciertos para aprobar el test ej. 50%, 75% o 100% (El tutor, podrá utilizar el porcentaje que quiera, y el alumno deberá repetir el test hasta que alcance el porcentaje adecuado de respuestas correctas). Tener en cuenta: cuando se repite el test, las preguntas serán las mismas, pero en diferente orden)

Añadir tarea:

- Ir a "Herramientas tutor" y dentro del menú, seleccionar "Tareas" (flecha roja)
- Seleccionar la institución, y pulsar añadir

|                                                               | 1000                                                                                               |                                                                                      | SPAIN                                                                           | IVERSITY                                                                                                    |                                                                                                    |                                                                                                    |                                                                                                    |                                                                                                    | ×       |
|---------------------------------------------------------------|----------------------------------------------------------------------------------------------------|--------------------------------------------------------------------------------------|---------------------------------------------------------------------------------|----------------------------------------------------------------------------------------------------|----------------------------------------------------------------------------------------------------|----------------------------------------------------------------------------------------------------|----------------------------------------------------------------------------------------------------|----------------------------------------------------------------------------------------------------|---------|
| sevi                                                          | er Clir                                                                                            | nical Skills                                                                         |                                                                                 |                                                                                                    |                                                                                                    | Bienve                                                                                                    | nido, vt admin 01                                                                                                    | Mi cuenta                                                                                                    | Búsqueo |
| edimier                                                       | itos Ge                                                                                            | stión de contenidos+                                                                 | Herramientas tutor-                                                             | Gestion inst                                                                                                    | ituciones + Fav                                                                                                    | oritos Es                                                                                                    | tadísticas Info                                                                                                    | ormes -                                                                                                    |         |
|                                                               |                                                                                                    |                                                                                      | Tareas                                                                          |                                                                                                    |                                                                                                    |                                                                                                    |                                                                                                    |                                                                                                    |         |
| Gest                                                          | ión de                                                                                             | tareas                                                                               | Valorar Checklist                                                               |                                                                                                    |                                                                                                    |                                                                                                    |                                                                                                    |                                                                                                    |         |
| Gubi                                                          |                                                                                                    | tui cub                                                                              | Diplomas                                                                        |                                                                                                    |                                                                                                    |                                                                                                    |                                                                                                    |                                                                                                    |         |
| Institue                                                      | sión:                                                                                              | Test University Spain                                                                | Ver progreso                                                                    | *                                                                                                    | Asignado por                                                                                                    | [Todo                                                                                                    | 1                                                                                                    | •                                                                                                    |         |
| Nombr                                                         | re de la                                                                                           |                                                                                      |                                                                                 |                                                                                                    | Grupo:                                                                                                    | [Todo                                                                                                    | 1                                                                                                    | •                                                                                                    |         |
| Depart:                                                       | amento:                                                                                            | [Todo ]                                                                              |                                                                                 |                                                                                                    | Rango de fect                                                                                                    | a.                                                                                                    |                                                                                                    | ana 😰                                                                                                    |         |
| Bu:                                                           | Nombre                                                                                             | Mostrar todo                                                                         | Anadir                                                                          | mbre de la instit                                                                                                    | ución F                                                                                                    | echa de                                                                                                    | Fecha límite                                                                                                    | Creado por                                                                                                    |         |
| Bu:                                                           | Nombre                                                                                             | Mostrar todo                                                                         | Anadir                                                                          | mbre de la instit                                                                                                    | bución F<br>in                                                                                                    | echa de<br>nicio                                                                                                    | Fecha límite                                                                                                    | Creado por                                                                                                    |         |
| Bu:                                                           | Nombre<br>PPPPP                                                                                    | Mostrar todo                                                                         | Anadir Nor<br>Test                                                              | <b>mbre de la instit</b><br>t University Spair                                                                                                    | <b>hución</b><br>n 0                                                                                                    | echa de<br>nicio<br>4/08/2014<br>3/08/2014                                                                               | Fecha límite<br>15/08/2014<br>06/08/2014                                                                                                    | Creado por<br>vt admin 01                                                                                                    | 82      |
| Bu:<br>N <sup>o</sup><br>1<br>2<br>3                          | Nombre<br>PPPPP<br>Quemad<br>vt001 Ta                                                              | Mostrar todo                                                                         | Anadir<br>Nor<br>Test<br>Test                                                   | <b>mbre de la instit</b><br>t University Spair<br>t University Spair<br>t University Spair                                                                                                    | tución Fin<br>n 0<br>n 0                                                                                                    | echa de<br>nicio<br>4/08/2014<br>3/08/2014                                                                               | Fecha límite 15/08/2014 06/08/2014 25/04/2013                                                                                                    | Creado por<br>vt admin 01<br>vt admin 01<br>vt admin 01                                                                                                    |         |
| Bu:<br>N <sup>o</sup><br>1<br>2<br>3<br>4                     | Nombre<br>PPPPP<br>Quernad<br>vt001 Ta:<br>Test                                                    | Mostrar todo                                                                         | Anadir<br>Noo<br>Test<br>Test<br>Test                                           | mbre de la instit<br>t University Spair<br>t University Spair<br>t University Spair<br>t University Spair                                                                                                    | n 0<br>n 0<br>n 0                                                                                                    | echa de<br>nicio<br>4/08/2014<br>3/08/2014<br>3/08/2014<br>1/07/2014                                                     | Fecha límite           15/08/2014           06/08/2014           25/04/2013           11/07/2014                                                                                                    | Creado por<br>vt admin 01<br>vt admin 01<br>vt admin 01<br>SuperUser Account                                                                                                    |         |
| But<br>N <sup>®</sup><br>1<br>2<br>3<br>4<br>5                | Nombre<br>Ppppp<br>Quemad<br>vt001 Ta<br>Test<br>Quemad                                            | Mostrar todo e de la tarea luras sk C luras                                          | Anadir<br>Noo<br>Test<br>Test<br>Test<br>Test                                   | mbre de la instit<br>t University Spair<br>t University Spair<br>t University Spair<br>t University Spair<br>t University Spair                                                                                         | <b>bución F</b> i<br>in 0<br>n 0<br>n 0<br>n 1<br>n 1                                                                                                    | echa de<br>nicio<br>4/08/2014<br>3/08/2014<br>3/08/2014<br>1/07/2014<br>0/07/2014                                        | Fecha límite           15/08/2014           06/08/2014           25/04/2013           11/07/2014                                                                                                    | Creado por       vt admin 01       vt admin 01       vt admin 01       st admin 01       vt admin 01       vt admin 01                                                                                                    |         |
| But<br>N <sup>10</sup><br>1<br>2<br>3<br>4<br>5<br>6          | Nombre<br>PPPPP<br>Quemad<br>vt001 Ta<br>Test<br>Quemad                                            | Mostrar todo de la tarea luras sk C luras luras                                      | Anadir<br>Nor<br>Test<br>Test<br>Test<br>Test<br>Test                           | mbre de la instit<br>t University Spair<br>t University Spair<br>t University Spair<br>t University Spair<br>t University Spair                                                                                         | <b>bución F</b> i<br>n 0<br>n 0<br>n 0<br>n 1<br>n 1<br>n 1                                                                                                    | echa de<br>nicio<br>4/08/2014<br>3/08/2014<br>3/08/2014<br>1/07/2014<br>0/07/2014<br>0/07/2014                           | Fesha límite           15/08/2014           06/08/2014           25/04/2013           11/07/2014           11/07/2014           11/07/2014                                                                                     | Creado por       vt admin 01       vt admin 01       vt admin 01       vt admin 01       vt admin 01       vt admin 01       vt admin 01       vt admin 01       vt admin 01       vt admin 01                                                                                                    |         |
| Bu:<br>Nº<br>1<br>2<br>3<br>4<br>5<br>6<br>7                  | Nombre<br>Ppppp<br>Quemad<br>vt001 Ta:<br>Test<br>Quemad<br>Quemad<br>TEST                         | Mostrar todo de la tarea luras sk C luras luras                                      | Anadir<br>Noo<br>Test<br>Test<br>Test<br>Test<br>Test<br>Test<br>Test           | mbre de la instit<br>t University Spair<br>t University Spair<br>t University Spair<br>t University Spair<br>t University Spair<br>t University Spair                                                                   | <b>bución F</b><br>n 0<br>n 0<br>n 0<br>n 1<br>n 1<br>n 1<br>n 1                                                                                                    | echu de<br>nicio<br>4/08/2014<br>3/08/2014<br>3/08/2014<br>1/07/2014<br>0/07/2014<br>0/07/2014<br>0/07/2014              | Fecha límite           15/08/2014           06/08/2014           25/04/2013           11/07/2014           11/07/2014           11/07/2014           11/07/2014           11/07/2014                                           | Creado por       vt admin 01       vt admin 01       vt admin 01       vt admin 01       vt andrin 01       SuperUser Account       vtmentor01       vtmentor01       vt admin 01                                                                                                    |         |
| Bus<br>N <sup>P</sup><br>1<br>2<br>3<br>4<br>5<br>6<br>7<br>8 | Nombre<br>Ppppp<br>Quemad<br>vt001 Ta<br>Test<br>Quemad<br>Quemad<br>TEST<br>TEST EN               | Mostrar todo de la tarea luras sk C luras luras hAIL                                 | Anadir<br>Nov<br>Test<br>Test<br>Test<br>Test<br>Test<br>Test<br>Test           | mbre de la instit<br>t University Spair<br>t University Spair<br>t University Spair<br>t University Spair<br>t University Spair<br>t University Spair<br>t University Spair                                             | bución         Fil           n         0           n         0           n         0           n         1           n         1           n         1           n         1           n         1           n         1                                           | echa de<br>nicio<br>4/08/2014<br>3/08/2014<br>1/07/2014<br>0/07/2014<br>0/07/2014<br>0/07/2014                           | Fecha límite           15/08/2014           06/08/2014           25/04/2013           11/07/2014           11/07/2014           11/07/2014           11/07/2014           11/07/2014           11/07/2014           11/07/2014 | Creado por         vt admin 01         vt admin 01         vt admin 01         SuperUser Account         vtmentor01         vtmentor01         vt admin 01         vt admin 01                                                                                                    |         |
| Bu:<br>Nº<br>1<br>2<br>3<br>4<br>5<br>6<br>7<br>7<br>8<br>9   | Nombre<br>PPPPP<br>Quemad<br>vt001 Ta<br>Quemad<br>Quemad<br>Quemad<br>TEST<br>TEST EN<br>Formació | Mostrar todo  de la tarea  luras sk C  luras luras luras MAIL on nuevas incorporacio | Anadir<br>Nor<br>Test<br>Test<br>Test<br>Test<br>Test<br>Test<br>Test<br>ne UCI | mbre de la instit<br>t University Spair<br>t University Spair<br>t University Spair<br>t University Spair<br>t University Spair<br>t University Spair<br>t University Spair<br>t University Spair<br>t University Spair | bución         F           n         0           n         0           n         0           n         1           n         1           n         1           n         1           n         1           n         1           n         1           n         1 | echa de<br>nicio<br>4/08/2014<br>3/08/2014<br>3/08/2014<br>1/07/2014<br>0/07/2014<br>0/07/2014<br>0/07/2014<br>0/07/2014 | Fesha límite           15/08/2014           06/08/2014           25/04/2013           11/07/2014           11/07/2014           11/07/2014           11/07/2014           11/07/2014           13/07/2014           25/04/2013 | Creado por         vt admin 01         vt admin 01         vt admin 01         vt admin 01         SuperUser Account         vtmentor01         vt admin 01         vt admin 01         vt admin 01         vt admin 01         vt admin 01         vt admin 01         vt admin 01         vt admin 01         vt admin 01 |         |

p

- Introducir nombre de la tarea.
- Introducir fechas de inicio y fin de la tarea.
- Si el tutor quiere corregir el test del procedimiento, hacer tic en "test online" y asignar porcentaje de aprobado.
- Hacer tic en "Validación del tutor"
- Hacer tic en las opciones de recordatorios de email que se deseen; cuando se alcance la fecha de inicio, y días antes de la fecha límite de la tarea (introduciendo el número de días antes).

14

## ELSEVIER

| Elsevier Clini                            | cal Skills                                                                                                    | 15 |
|-------------------------------------------|----------------------------------------------------------------------------------------------------|----|
| 77077707707770770770707070707070707070    |                                                                                                    |    |
|                                           |                                                                                                    |    |
|                                           |                                                                                                    |    |
|                                           |                                                                                                    |    |
|                                           |                                                                                                    |    |
|                                           |                                                                                                    |    |
|                                           |                                                                                                    |    |
|                                           | TEST UNIVERSITY ELSEVIER                                                                                                    |    |
| Elsevier Clinica                          | al Skills Bienvenido, vt admin 01 Mi cuenta   Bdsqueda- Sair                                                                              |    |
|                                           |                                                                                                    |    |
| Procedimientos Gestión                    | de contenidos - Herramientas tutor - Gestion instituciones - Favoritos Estadísticas Informes -                                            |    |
|                                           |                                                                                                    |    |
| Tarea                                     |                                                                                                    |    |
| Institución:                              | Test University Spain                                                                                                    |    |
| Nombre de la<br>tarea:                    |                                                                                                    |    |
| Fecha <mark>d</mark> e inicio:            | 02/09/2014 🔟 🖥                                                                                                    |    |
| Fecha límite:                             | m C                                                                                                    |    |
| Test Online:                              | Porcentaje necesario para aprobar: %                                                                                                    |    |
| Validación del                            |                                                                                                    |    |
| Tutor (Checklist)                         |                                                                                                    |    |
| Recordatorio por ema<br>Enviar un email a | ul (para que se puedan recibir los correos electronicos, los alumnos deben tener una dirección valida de correo electronico en su perfil) |    |
| los alumnos                               |                                                                                                    |    |
| la fecha de inicio:                       |                                                                                                    |    |
| Recordatorio de<br>fecha límite:          | Días antes de la fecha límite de la tarea:                                                                                                |    |

- Seleccionar los alumnos/grupo/departamentos a los que se les quiere asignar la tarea
- Clic en el símbolo > para incorporarlos
- Seleccionar los tutores y hacer clic en el símbolo > para incorporarlos

## **ELSEVIER**

| Alumnos / Grupos /                                                                                                    |                       |
|----------------------------------------------------------------------------------------------------|-----------------------|
| Departamentos                                                                                                    |                       |
| Alumno Grupo Departamento                                                                                                    |                       |
| Nombre: Buscar                                                                                                    |                       |
| Alumnos disponibles                                                                                                    | Alumnos seleccionados |
| Allanot Angelique - Test University Spain<br>andre manon - Test University Spain<br>Andrew (Ubb - Test University Spain<br>Atilla learner - Test University Spain<br>Audo Louison - Test University Spain<br>Auneau Cyrielle - Test University Spain<br>Barbelier Rachel - Test University Spain<br>BARBIER Rachel - Test University Spain<br>BATARD Manon - Test University Spain<br>BEADUET Camille - Test University Spain<br>BEADUET Camille - Test University Spain<br>BEADUET Camille - Test University Spain<br>Bertan - Test University Spain<br>Bertan - Test University Spain<br>Bertan - Test University Spain<br>Bertan - Test University Spain<br>Bertan - Test University Spain<br>Bierent Marie - Test University Spain<br>Bierent Marie - Test University Spain<br>Bierent Marie - Test University Spain<br>Bienent Marie - Test University Spain<br>Bienent Marie - Test University Spain<br>Bienent Hadrien - Test University Spain<br>Bonetot henaft Céline - Test University Spain<br>bonetot henaft Céline - Test University Spain |                       |
| Tutor disponible                                                                                                    | Tutor seleccionado    |
| Atilla admin - Test University Spain<br>Atilla tuteur - Test University Spain<br>Avmi admin - Test University Spain<br>formador - Test University Spain<br>Ghaith admin - Test University Spain<br>Ghaith admin - Test University Spain<br>Gregory admin - Test University Spain<br>Gregory admin - Test University Spain<br>Majed admin - Test University Spain<br>Majed tuteur - Test University Spain<br>Majed admin - Test University Spain<br>Mahammed admin - Test University Spain<br>Terence Clifton - Test University Spain<br>Vohammed tuteur - Test University Spain<br>vtearner03 - Test University Spain<br>vtearner03 - Test University Spain                                                                                                    |                       |

- Seleccionar el procedimiento y hacer clic en el símbolo > para incorporarlos
- Clic en "Añadir"

| Procedimientos                                                                                                    |                             |
|----------------------------------------------------------------------------------------------------|-----------------------------|
| Deservisionets disconsible                                                                                                    | Description to colorisme de |
| Procedimiento disponible<br>Administración de medicación por sonda nasogástrica o ente<br>Administración de medicamentos: preparación de inyeccione<br>Catéter venoso central: retirada<br>Comunicación con el paciente agitado<br>Cuidado de las uñas y los pies<br>Educación para la salud: cômo medir la presión arterial<br>Glucemia capilar: valoración y seguimiento<br>Higjene de las manos<br>Lavado de manos<br>Liberación de la via aérea<br>Liberación de la via aérea<br>new_institution_skill+v1.00.002<br>Pulso: educación para el autocontrol<br>Recogida de una muestra estéril de orina por sonda<br>Retirada de drenajes de heridas<br>Valoración de heridas | Procedimiento seleccionado  |
| Añadir Cancelar                                                                                                    |                             |

**ELSEVIER** 

2. Valorar el checklist

- Seleccionar dentro del menú "Herramientas del tutor" el submenú "Valorar checklist"

- Seleccionar el rango de fechas
- Clic en buscar
- Seleccionar la tarea a la cual se desea acceder.

| Procedimientos Gestión de contenidos- Herramientas tutor- Gestion instituciones- Favoritos Estadísticas Informes- Valorar Checklists | queua - Sai |
|----------------------------------------------------------------------------------------------------|-------------|
| rocedimientos Gestión de contenidos Herramientas tutor Gestion instituciones Favoritos Estadísticas Informes Valorar Checklists      |             |
| Valorar Checklists                                                                                                    |             |
|                                                                                                    |             |
| Tutor: Administrador for Mexico Nombre de la                                                                                         |             |
| Departamento: [Todo] Grupo: [Todo] A III O                                                                                           |             |

| N | P Nombre de la tarea | Fecha límite |
|---|----------------------|--------------|
| 1 | vt001 Task A         | 25/04/2013   |
| 2 | vt001 Task B         | 30/04/2013   |
| 3 | Task 1 Beta          | 29/11/2014   |

- Los resultados de los alumnos que han completado la tarea aparecerán en la pantalla.
- Se puede realizar una valoración (aprobado/suspenso) con comentarios de cada alumno individual.

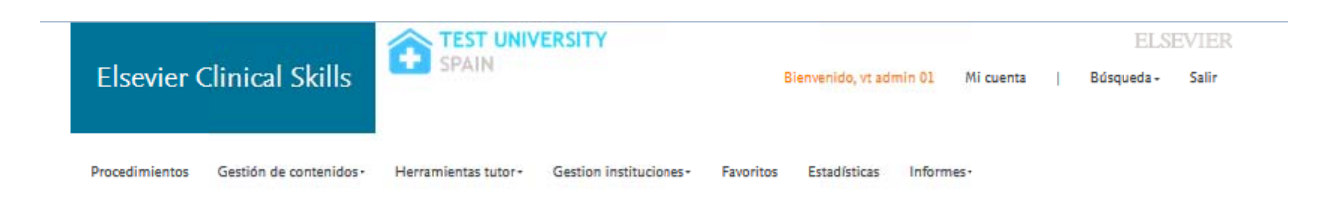

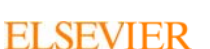

| FLCON | ior | C | inical | C | /il | C  |
|-------|-----|---|--------|---|-----|----|
| LISCI |     |   | IIIICa | 5 |     | 12 |

| Va   | orar Checklists                                                                               |                    |             |
|------|-----------------------------------------------------------------------------------------------|--------------------|-------------|
| Tute | : vt admin 01 Comore de la tarea:<br>rtamento: [Todo] Crupo: [Todo] Rar<br>uscar Mostrar todo | ngo de fecha:      | C A         |
| vtO  | 1 Task A> Administración de medicación por sonda nasogástrica o e                             | enteral            |             |
| vtO  | 1 Task A> Administración de medicación por sonda nasogástrica o e                             | enteral<br>Valorar | Comentarios |
| vto  | 1 Task A> Administración de medicación por sonda nasogástrica o e<br>Alumno<br>vtlearner01    | enteral<br>Valorar | Comentarios |
| vto  | 1 Task A> Administración de medicación por sonda nasogástrica o e<br>Alumno<br>vtleamer01     | enteral<br>Valorar | Comentarios |

3. <u>Ver el progreso:</u>

Se puede monitorizar el progreso general de las tareas desde el menu "ver progreso" dentro de las herramientas del tutor.

|                    | n.<br>Calebra del ca   | TEST UNIVERSITY     |                         |                           |                  |                    |                          |  |
|--------------------|------------------------|---------------------|-------------------------|---------------------------|------------------|--------------------|--------------------------|--|
| Elsevier (         | Clinical Skills        | SPAIN               |                         | Bienven                   | ido, vt admin 01 | Mi cuenta          | Búsqueda- Salir          |  |
| rocedimientos      | Gestión de contenidos- | Herramientas tutor- | Gestion instituciones - | Favoritos Esta            | dísticas Infor   | mes -              |                          |  |
|                    |                        | Tareas              |                         |                           |                  |                    |                          |  |
| Ver progreso       |                        | Valorar Checklist   |                         |                           |                  |                    |                          |  |
|                    |                        | Diplomas            |                         |                           |                  |                    |                          |  |
| Alumno:            | Todo                   | Ver progreso Ye d   | le la                   | Nombre del<br>Procedimies | nto:             |                    |                          |  |
| Grupo:             | Grupo: Todo Departamer |                     |                         | Fecha límite              | :                | 1 A 🗊 🕅            | 1111 C                   |  |
| Buscar             | Exportar a Excel       | Mostrar todo        |                         |                           |                  |                    |                          |  |
|                    |                        |                     |                         |                           |                  |                    | Todos 💌                  |  |
| Nombre de la tarea |                        |                     | Alumnos                 | Procedimientos            | Fecha límite     | Test<br>completado | Checklist<br>completadas |  |
| vt001 Task A       | í I                    |                     | 2                       | 1                         | 25/04/2013       | 0/2                | 0/2                      |  |
|                    |                        |                     |                         | -                         |                  |                    |                          |  |

•

### Informes

Con esta función se pueden generar informes por:

- Grupo/Departmento
- Procedimiento
- Alumno

Sencillamente, seleccione qué tipo de informe desea generar(Por grupo/departamento, procedimientos o alumnos):

- Entre en el área de informes
- Introduzca los rangos de fechas,procedimiento, o grupo de alumnos
- Hacer clic en "Buscar" o "Exportar a excel"

| Elsevier (             | Clinical Skills                           | SPAIN Bienvenido, vt ad  |                          |                            |                     |                    |                             | EL:<br>Imin 01 Mi cuenta   Búsqueda - |                     |                         |
|------------------------|-------------------------------------------|--------------------------|--------------------------|----------------------------|---------------------|--------------------|-----------------------------|---------------------------------------|---------------------|-------------------------|
| Procedimientos         | Gestión de contenidos -                   | Herramientas t           | utor - Gestic            | n institu <mark>c</mark> i | ones+ Fa            | woritos E          | istadíst <mark>ica</mark> s | Informes-                             |                     |                         |
|                        |                                           |                          |                          |                            |                     |                    |                             | Por Grupo/                            | Departamento        |                         |
| Por proc               | edimientos                                |                          |                          |                            |                     |                    |                             | Por Procedimiento                     |                     |                         |
|                        |                                           |                          |                          |                            |                     |                    | Por Alumno (administrador)  |                                       |                     |                         |
| Procedimient           | :0:                                       | [Todo]                   |                          |                            |                     |                    |                             | Procedimiento autoevaluados           |                     |                         |
| Asignado por<br>Buscar | Exportar a Excel                          | [Todo]                   | •                        |                            |                     |                    |                             |                                       |                     |                         |
| Nombre<br>de la tarea  | Nombre del<br>Procedimiento               | Asignado por             | Nombre del<br>estudiante | Clics<br>totales           | Tiempo<br>uso total | Número<br>intentos | % Medio<br>Aciertos         | Test<br>aprobados                     | Test<br>suspendidos | Valorar la<br>Checklist |
| Task 1 Beta            | Comunicación con el<br>paciente agitado   | Administrator<br>Account | vtlearner01              | 0                          | 00:00:00            | 0                  | 0,00                        | 0                                     | 0                   | Aprobado                |
| Task 1 Beta            | Administración de<br>medicación por sonda | Administrator<br>Account | vtlearner01              | 0                          | 00:00:00            | 0                  | 0,00                        | 0                                     | 0                   | No<br>completado        |

**ELSEVIER** 

<u>Estadísticas de uso de contenido</u>: Con esta función podrás tener un resumen de las estadísticas de los procedimientos, por ejemplo, cuantas veces se ha revisado un procedimiento, cuántos estudiantes han realizado el test, o cuántos han visto un determinado procedimiento.

.

|                  |                                      |                             | TEST UN                                                                                                    | IVERSIT                                      | Y                |                  |              |                                   |                      |          | ELS              |
|------------------|--------------------------------------|-----------------------------|----------------------------------------------------------------------------------------------------|----------------------------------------------|------------------|------------------|--------------|-----------------------------------|----------------------|----------|------------------|
| sev              | ier Cli                              | nical Skill                 | s                                                                                                    | JPAIR                                        |                  |                  |              | Bienvenido, vt admin 01 Mi cuenta |                      |          |                  |
| edimi            | entos G                              | estión de contenio          | dos- Herramientas tutor-                                                                                                    | Gestic                                       | on institu       | ciones -         | Favoritos    | Estadísticas                      | Informes -           |          |                  |
| Est              | adística                             | s de los cor                | itenidos                                                                                                    |                                              |                  |                  |              |                                   |                      |          |                  |
| Proce            | dimiento:                            | [Todo]                      |                                                                                                    |                                              | -                |                  | Institución: | Te                                | est University Spain |          | 1                |
| Rang             | o de fecha:                          | 26 🖌 / 6 .                  | • / 2014 • A 2 •                                                                                                    | / 9 🗸                                        | / 2014           | -                | Agrupado p   | or: A                             | no 🖵                 |          |                  |
|                  |                                      |                             |                                                                                                    | L                                            | 2.0              |                  |              | _                                 |                      |          |                  |
| E                | uscar                                | Exportar a Exce             | el .                                                                                                    |                                              |                  |                  |              |                                   |                      |          |                  |
| Nº               | Fecha                                | Nombre de<br>la institución | Nombre del<br>Procedimiento                                                                                                    | Versión                                      | Vista<br>rápida  | Checklist        | Materiales   | Test<br>enviados                  | Videos/Animaciones   | Imágenes | Texto<br>complet |
| 1                | 2014                                 |                             | Catéter venoso central:<br>retirada                                                                                                    | 1.00.000                                     | 1                | 0                | 0            | 0                                 | 0                    | 0        | 0                |
| 1                | 2014                                 |                             | Examen clínico:<br>cardiovascular                                                                                                    | 1.00.000                                     | 1                | 0                | 0            | 0                                 | 0                    | 0        | 1                |
| 2                |                                      |                             |                                                                                                    |                                              | 10 A             |                  |              |                                   |                      |          |                  |
| 3                | 2014                                 |                             | Oxigenoterapia<br>domiciliaria                                                                                                    | 1.00.000                                     | 4                | 0                | 0            | 0                                 | 0                    | 0        | o                |
| 3                | 2014<br>2014                         |                             | Oxigenoterapia<br>domiciliaria<br>Educación para la<br>autoadministración de<br>medicamentos                                                                                        | 1.00.000                                     | 4                | 2                | 0            | 0                                 | 0                    | 0        | 0                |
| 2<br>3<br>4<br>5 | 2014<br>2014<br>2014<br>2014         |                             | Oxigenoterapia<br>domiciliaria<br>Educación para la<br>autoadministración de<br>medicamentos<br>Retirada de drenajes de<br>heridas                                                  | 1.00.000<br>1.00.000<br>1.00.000             | 4<br>2<br>4      | 0<br>2<br>0      | 0            | 0                                 | 0                    | 0        | 0                |
| 2 3 4 5 6        | 2014<br>2014<br>2014<br>2014<br>2014 |                             | Oxigenoterapia<br>domiciliaria<br>Educación para la<br>autoadministración de<br>medicamentos<br>Retirada de drenajes de<br>heridas<br>Acompañamiento durante<br>el proceso de duelo | 1.00.000<br>1.00.000<br>1.00.000<br>1.00.000 | 4<br>2<br>4<br>5 | 0<br>2<br>0<br>3 | 0            | 0                                 | 0 0 1 2              | 0        | 0<br>0<br>1<br>0 |

20

. .